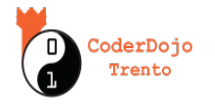

## Scratch tutorial 24: Fiocchi di neve

## Disegnamo fiocchi con il codice !

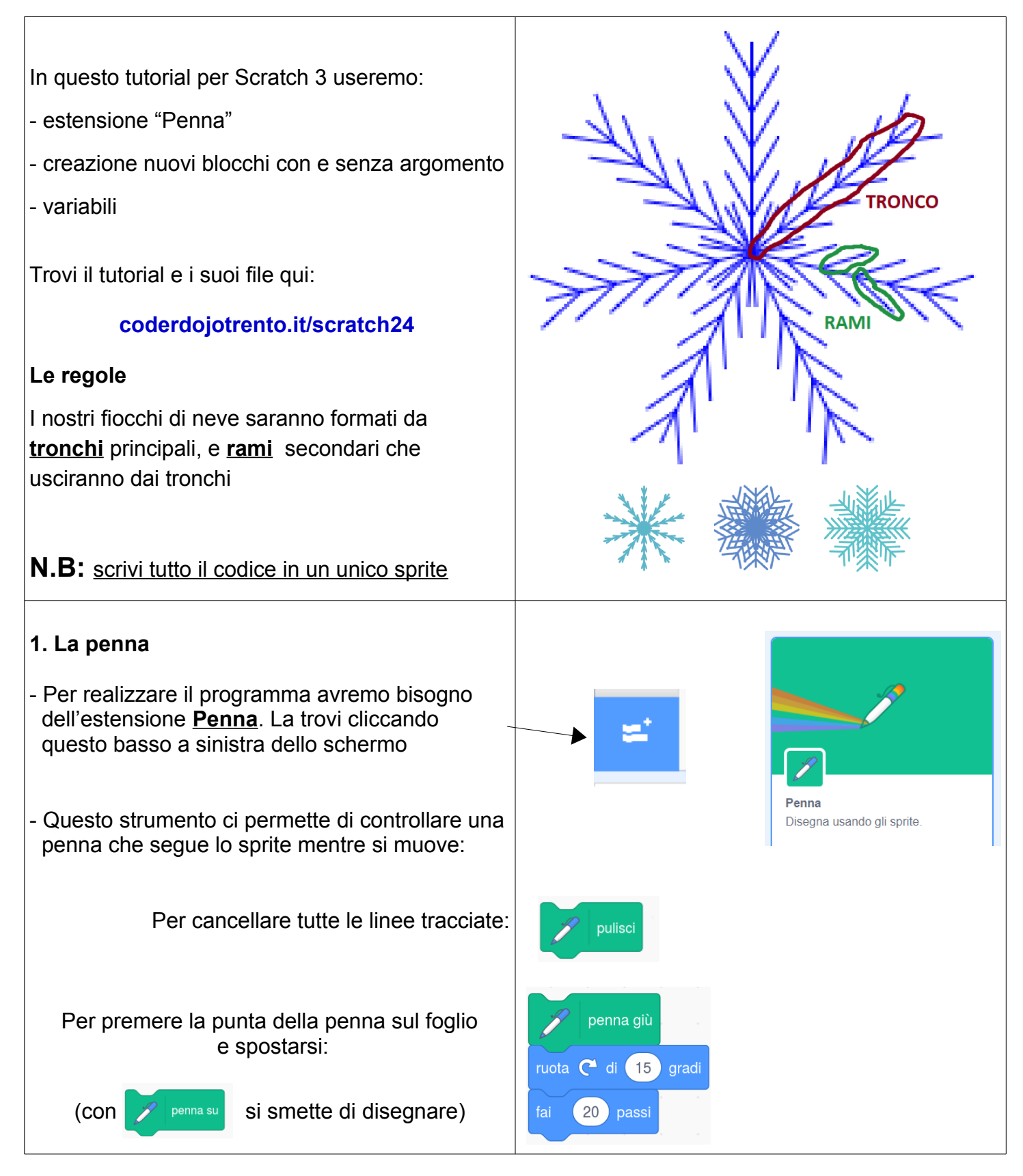

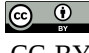

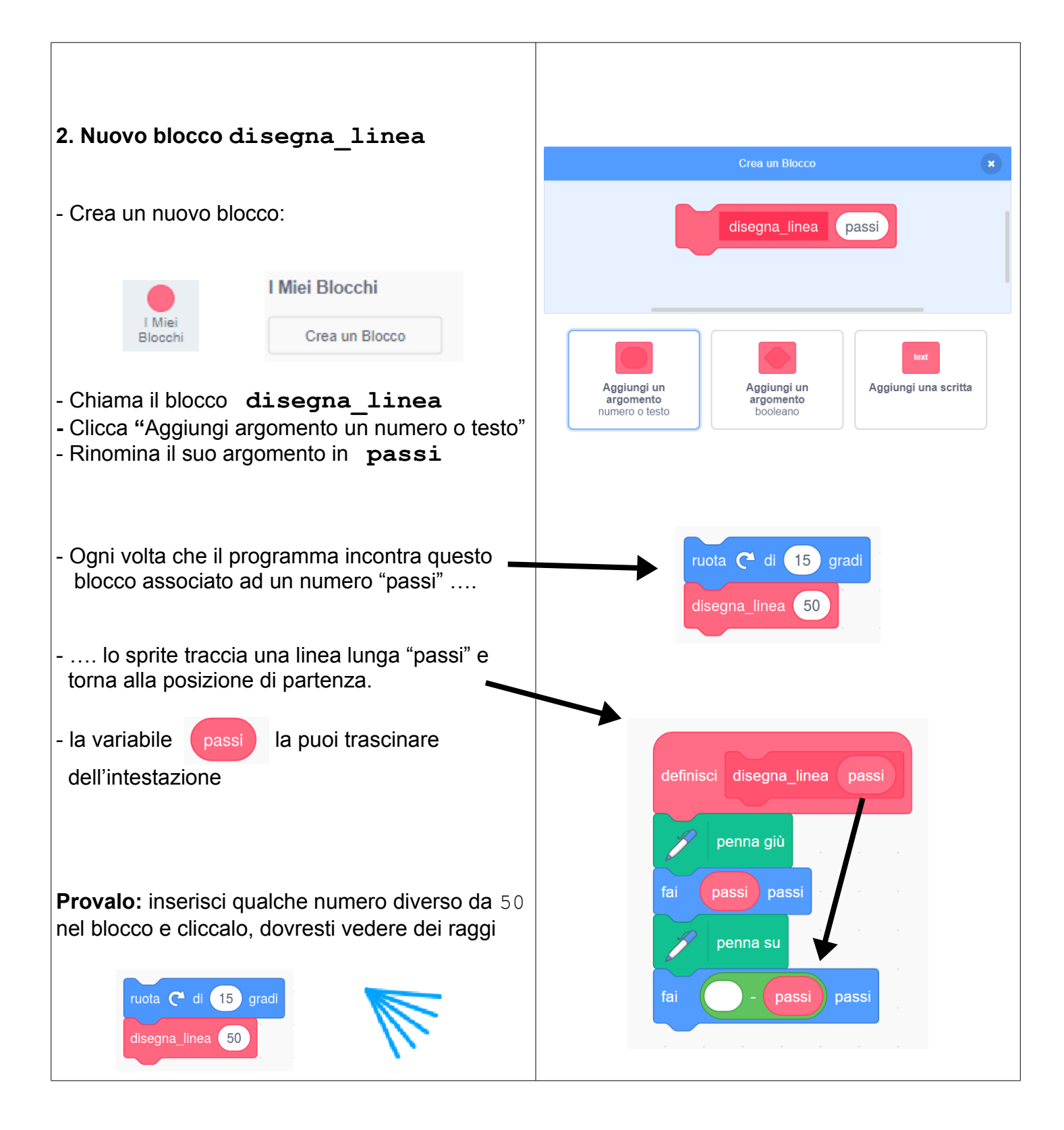

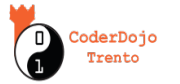

## 3. Disegnamo i tronchi

- Crea un'altro blocco disegna\_tronco

N.B: questo blocco, a differenza di disegna\_linea, non ha un argomento, perchè tutti i tronchi disegnati devono essere perfettamente uguali

 Iniziamo ora con il codice principale:
i primi blocchi che dobbiamo mettere servono a preparare il foglio, lo sprite e la penna per il codice

- Quando viene disegnato un tronco lo sprite ruota di un certo angolo per avere tutti i tronchi alla stessa distanza
- Provalo: Clicca la bandierina verde, dovresti vedere 7 tronchi:

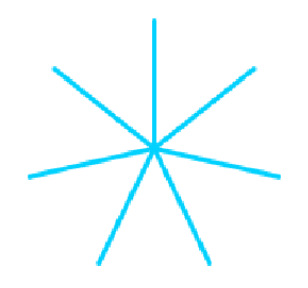

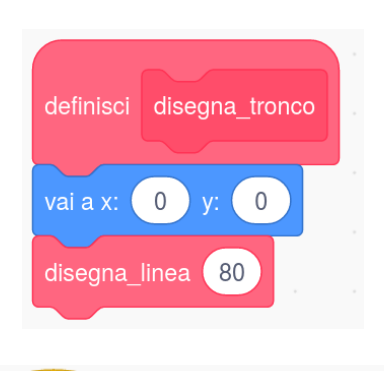

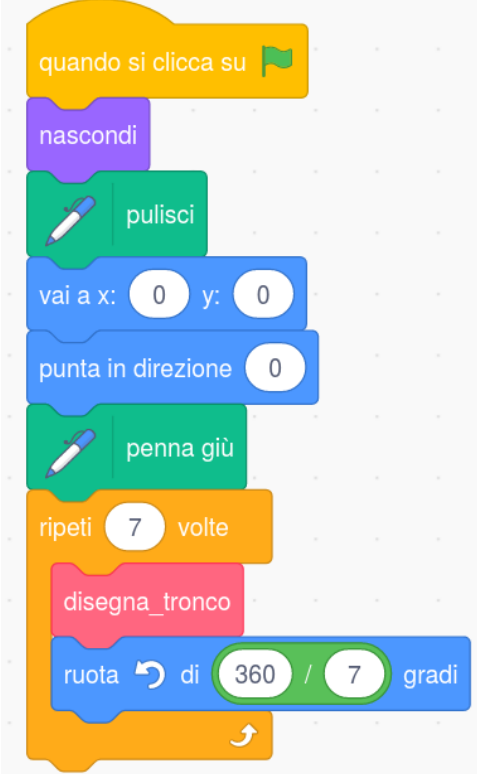

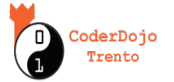

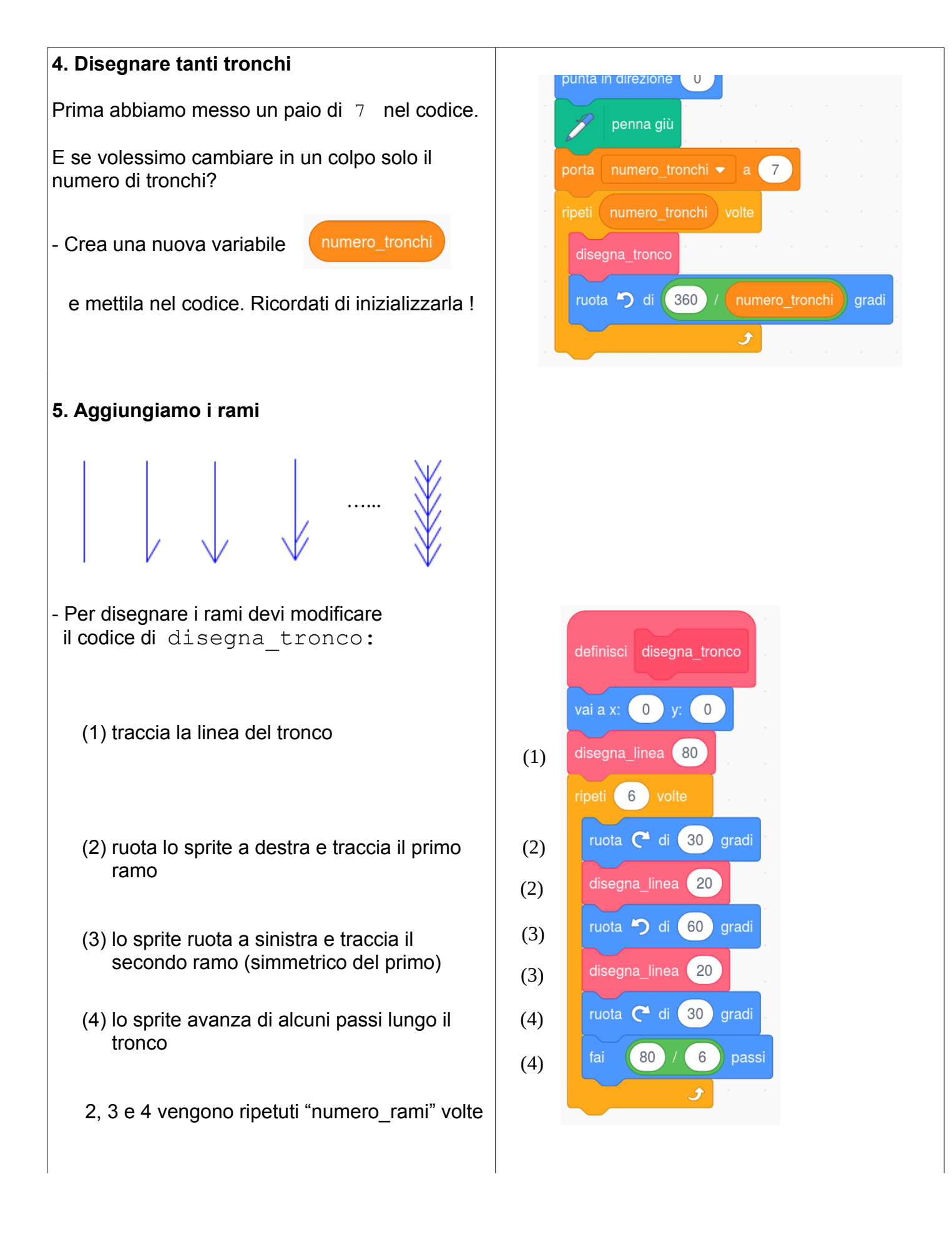

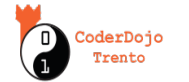

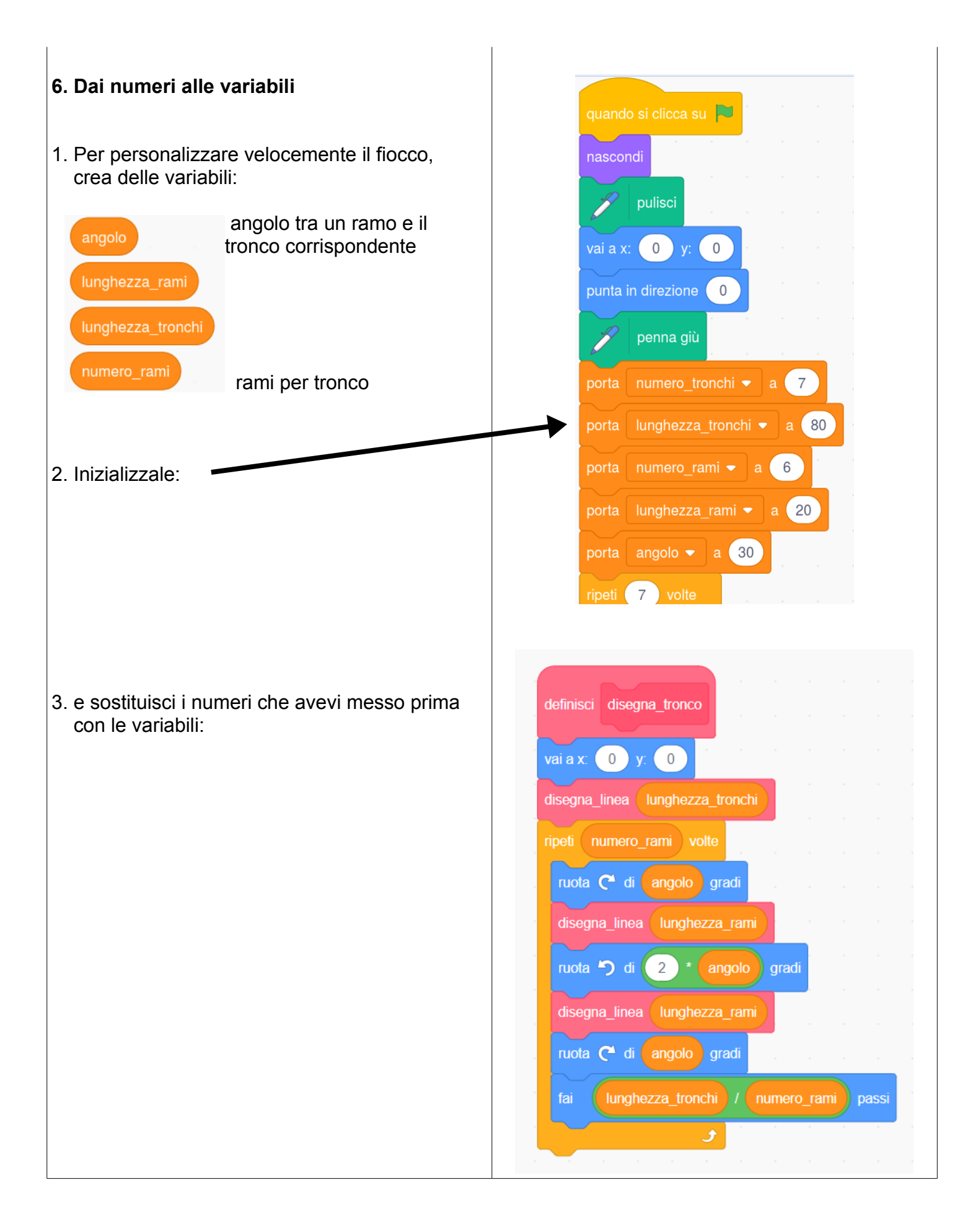

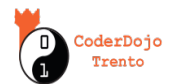

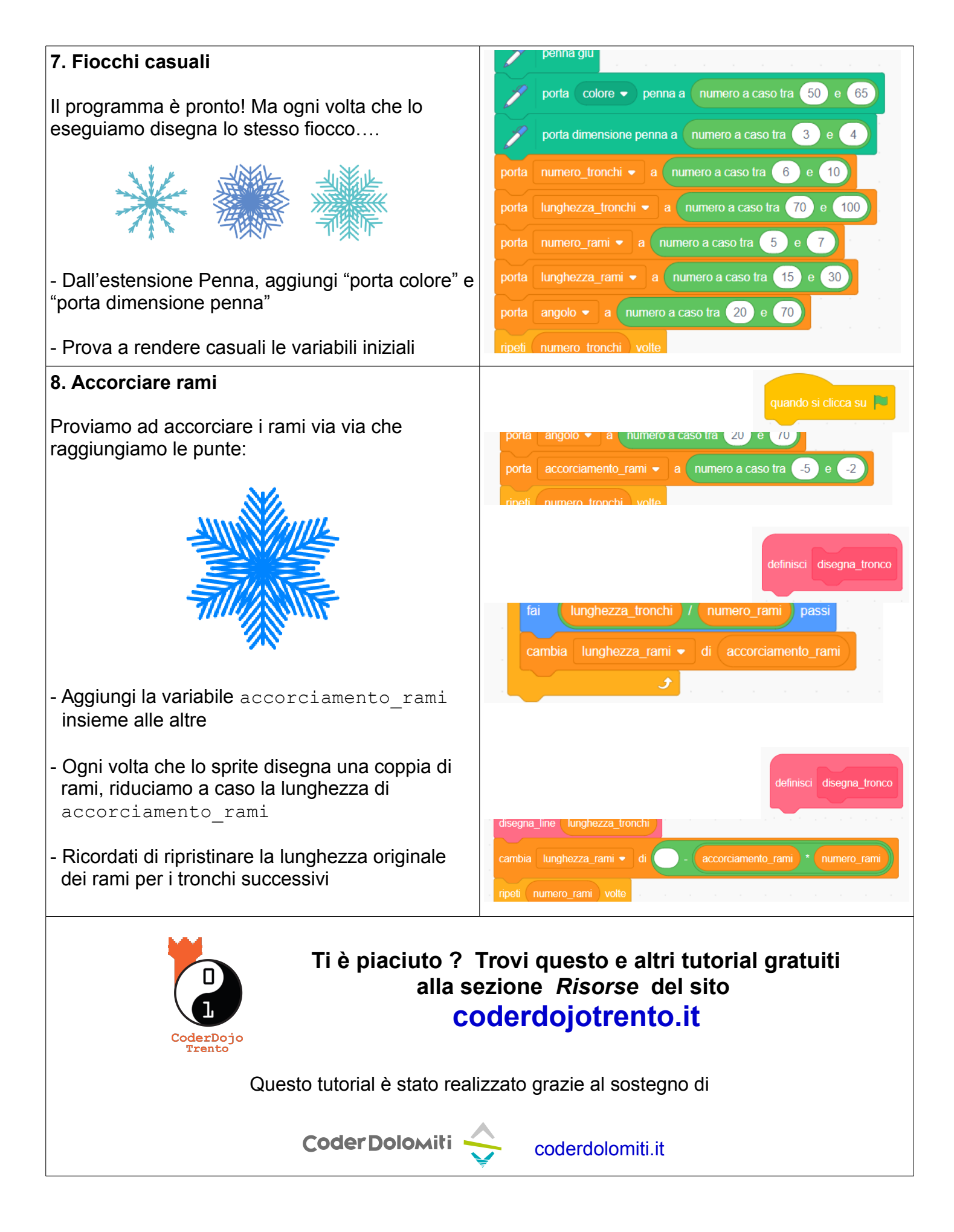

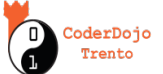